## Dichiarazione contemporanea iscrizione

Ottobre 2022

|                                                                                                    | AMBIENTE DI TEST |                          |                         |          |
|----------------------------------------------------------------------------------------------------|------------------|--------------------------|-------------------------|----------|
| I Università Iuav di Venezia                                                                                                |                  | <                        | Segreteria              |          |
| U<br>                                                                                                    |                  | Iscrizioni               |                         |          |
|                                                                                                    |                  | Preiscrizioni            |                         |          |
| V SPORTELLO INTERNET                                                                                                    |                  |                          |                         |          |
|                                                                                                    |                  |                          | Test di Valutazione     |          |
|                                                                                                    |                  | Esami di Stato           |                         |          |
| Dati Anagrafici                                                                                                    |                  | Immatricola:             | zione                   |          |
| In questa pagina vengono visualizzate le informazioni anagrafiche, di residenza e domicilio, i recapiti. Cliccando sulla vo |                  | Esoneri                  |                         |          |
| delle varie sezioni informative, si possono cambiare i dati.                                                                |                  | Autocertifica            | zione                   | Sele     |
| Dati Personali                                                                                                    |                  | Pagamenti                |                         | dich     |
| Nome                                                                                                    |                  | гадаттени                |                         | aggi     |
| Cognome                                                                                                    |                  | Certificati              |                         | iscri    |
| Sesso                                                                                                    |                  | 150 Ore                  |                         |          |
| Data di nascita                                                                                                    |                  |                          |                         |          |
| Cittadinanza                                                                                                    |                  | Borse di Stu             | dio                     |          |
| 2º Cittadinanza                                                                                                    |                  | Altre attività formative |                         |          |
| Nazione di nascita                                                                                                    |                  |                          |                         |          |
| Provincia di nascita                                                                                                    |                  | Dichiarazion             | e Invalidità            |          |
| Comune/Città di nascita                                                                                                    |                  | Allegati carri           | era                     |          |
| Codice Fiscale                                                                                                    |                  |                          |                         |          |
| – Residenza –                                                                                                    |                  | Titoli di stud           | io                      | <b>L</b> |
| Nazione                                                                                                    | ITALIA           | Dichiarazion<br>Annuale  | i Aggiuntive Iscrizione |          |

Seleziona: dichiarazione aggiuntive iscrizione annuale

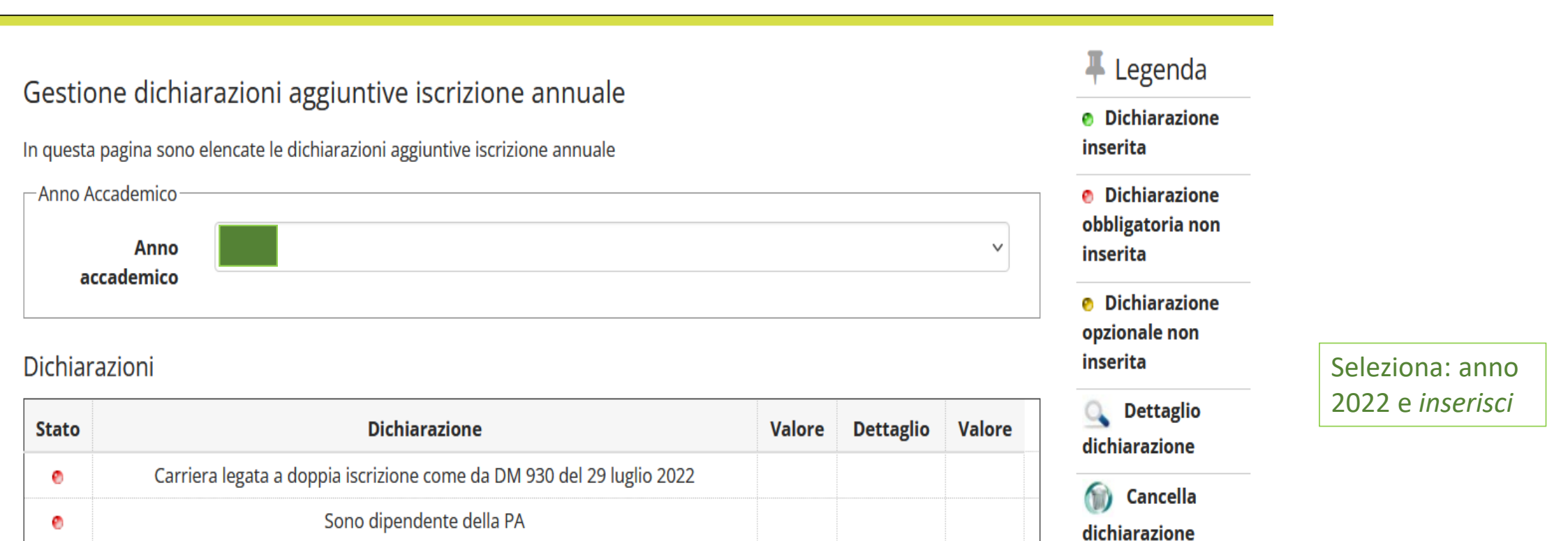

Inserisci

## Dettagli Dichiarazioni aggiuntive

Avanti

Indietro

In questa pagina si ineriscono i dettagli delle dichiarazioni aggiuntive

| Seleziona:<br>- Flag <i>Sì</i> oppure <i>NO</i><br>- <i>Avanti</i>                                                          |
|----------------------------------------------------------------------------------------------------|
| Sezione riservata a<br>dipendenti della<br>Pubblica<br>Amministrazione:<br>clicca <i>NO</i> e prosegui<br>con <i>Avanti</i> |
|                                                                                                    |

## Dettagli Dichiarazioni aggiuntive

Di seguito il riepilogo delle dichiarazioni aggiuntive inserite

| Dettaglio Iscrizione |                      |
|----------------------|----------------------|
| Anno Iscrizione      | 2013                 |
| Corso di studio      | ARCHITETTURA         |
| Anno Ordinamento     | 2011                 |
| Percorso di studio   | ARCHITETTURA E CITTÀ |
| Anno corso           | 2                    |
| Tipo iscrizione      | Fuori corso          |

Doppie iscrizioni: DM 930 del 29 luglio 2022

Carriera legata a doppia iscrizione come da DM 930 del 29 luglio 2022: Sì

| Dettagli                                                                                         |  |
|--------------------------------------------------------------------------------------------------|--|
| Nazione dell'Ateneo dove viene gestita la carriera compatibile come da DM 930 del 29 luglio 2022 |  |
| Ateneo Straniero dove viene gestita la carriera compatibile come da DM 930 del 29 luglio 2022:   |  |
| Descrizione Corso di Studio della carriera compatibile come da DM 930 del 29 luglio 2022:        |  |
| Classe Ministeriale della carriera compatibile come da DM 930 del 29 luglio 2022:                |  |
| Tipo corso di studio della carriera compatibile come da DM 930 del 29 luglio 2022                |  |
|                                                                                                  |  |
|                                                                                                  |  |
| PA 110 E LODE: protocollo d'intesa firmato il 7 ottobre 2021                                     |  |

Verifica il RIEPILOGO e prosegui con Procedi

PA 110 E LODE: protocollo d'intesa firmato il 7 ottobre 2021

Sono dipendente della PA: No

Indietr Procedi

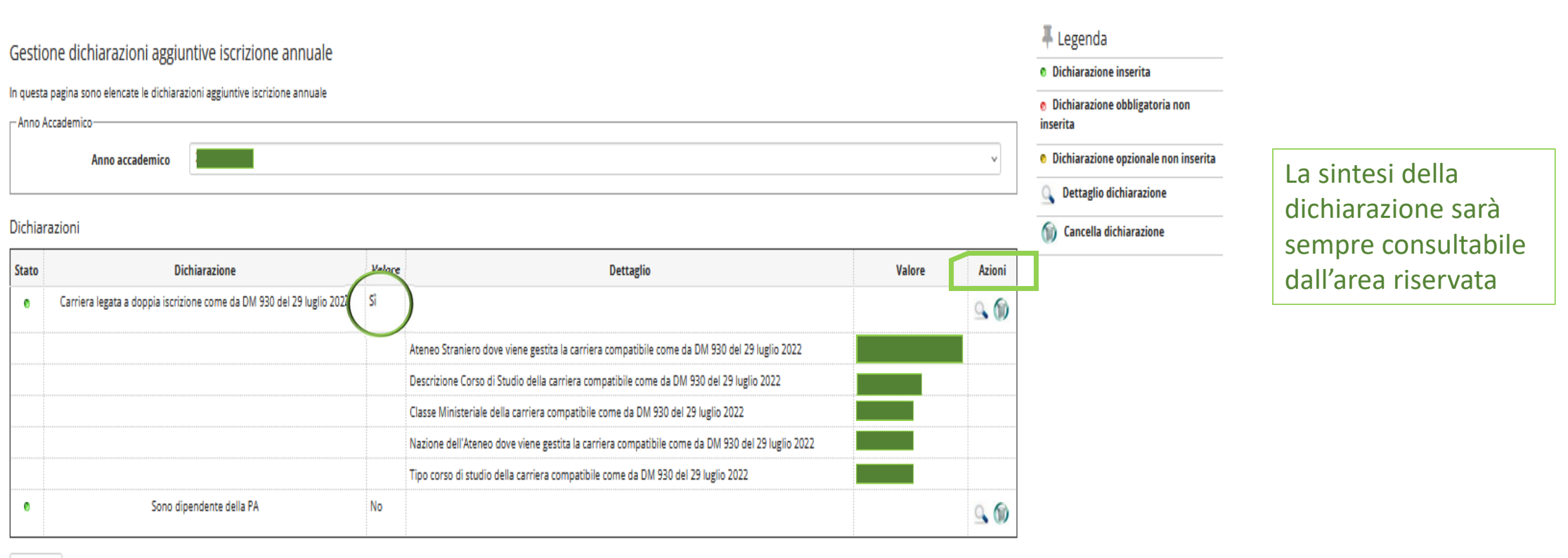

Modifica

Hai *presentato* la dichiarazione; ora rimani in **ATTESA** della **conferma** di accettazione della doppia iscrizione: quando la richiesta passerà dallo stato «presentata» allo stato «approvata» non troverai più disponibile l'icona di «modifica» da menù *azioni*; la dichiarazione sarà comunque sempre consultabile da questa sezione dell'area riservata.

In caso siamo necessarie altre informazioni sarai contatto da iscrizioni@iuav.it